## PASOS PARA INSCRIBIRSE COMO CANDIDATO A DELEGADO

1. Para ingresar a la aplicación debe digitar la clave que recibió a su celular a través del mensaje de texto enviado por la cooperativa. Si usted cambió de celular y no actualizó sus datos en la entidad, entonces debe ponerse en contacto en la oficina de la cooperativa para que lo orienten sobre el particular.

## Necesita una contraseña para esta encuesta de acceso restringido.

| Si se le ha proporcionado una contraseña, por favor introdúzcala en el cuadro de texto y pulse en continuar. |                                              |                                  |                           |  |  |  |  |  |
|----------------------------------------------------------------------------------------------------|----------------------------------------------|----------------------------------|---------------------------|--|--|--|--|--|
|                                                                                                    | * Contraseña:                                | 3hg4y 🚽                          | Escriba su clave personal |  |  |  |  |  |
| *                                                                                                    | Por favor resuelva la siguiente<br>ecuación: | 85-5= ≈ 80 ◄                     | Resuelva la operación     |  |  |  |  |  |
|                                                                                                    |                                              | Continuar haga clic en Continuar |                           |  |  |  |  |  |

Si usted no recibió el mensaje de texto con su clave, puede ser por cualesquiera de las siguientes razones:

- No es asociado hábil
- Cambió de número de celular y no actualizó su información en la entidad.

En cualquier caso, por favor comuníquese con Bienestar Social en la cooperativa.

2. Después de ingresar correctamente al aplicativo, le aparecerá una pantalla de bienvenida, hacer clic en siguiente como se ilustra a continuación:

0%

## INSCRIPCIÓN COMO CANDIDATO A DELEGADO

Bienvenido, COOTRAUNION lo invita para que se inscriba como candidato a delegado. Hay 4 preguntas en la encuesta.

Siguiente

 En el siguiente paso se le solicitaran sus datos personales: nombres, apellidos y su numero de cedula. Estos son de carácter obligatorio si no el aplicativo no lo dejara continuar con el proceso.

Le sugerimos subir una foto tamaño cédula en formato JPG, para facilitar la búsqueda en el aplicativo cuando se estén realizando las votaciones. No es obligatorio subir la foto, pero se recomienda hacerlo ya que esto facilitaría para que, al momento de realizar el proceso de votación, el votante tenga la oportunidad de identificarlo fácilmente y votar correctamente.

AQUNION 25 DATOS SOLICITADOS FAVOR INGRESE SUS DATOS PERSONALES: \*NOMBRES Y APELLIDOS Ingrese sus nombres y apellidos 4 \*CEDULA Ingrese su número de cedula PARA FACILITAR LA BÚSQUEDA AL MOMENTO DE LAS VOTACIONES, PUEDE SUBIR UNA FOTO TAMAÑO CÉDULA EN FORMATO JPG: O Por favor cargue como máximo un archivo Suba su foto 🚣 Upload files < Clic para continuar Anterior Siguiente

0%

Continuar después

4. Debe seleccionar el segmento por el cual desea inscribirse y representar, puede ser por ubicación geográfica, para lo cual podrá seleccionar cualquiera de los municipios allí indicados: La Unión, Toro, Roldanillo, La Victoria u Otras Ciudades; o puede ser por Actividad Económica, para lo cual puede seleccionar Empleados en General, Empleados de COOTRAUNION (Esta opción es únicamente para los empleados de la cooperativa), Comerciantes e independientes, ó Pensionados. Solo podrá seleccionar un segmento, el que usted considere que puede representar.

Es importante tener en cuenta que en total se seleccionarán 65 Delegados Principales y 7 Suplentes, distribuidos por segmentos como se indica a continuación:

| NOMBRE DEL SEGMENTO                      | DELEGADOS A<br>ELEGIR |  |  |  |  |
|------------------------------------------|-----------------------|--|--|--|--|
| Por ubicación geográfica: Residentes en: |                       |  |  |  |  |
| La Unión                                 | 24                    |  |  |  |  |
| Toro                                     | 2                     |  |  |  |  |
| Roldanillo                               | 2                     |  |  |  |  |
| La Victoria                              | 1                     |  |  |  |  |
| Otras Ciudades:                          | 1                     |  |  |  |  |
| Por Actividad Económica:                 |                       |  |  |  |  |
| Empleados en General                     | 24                    |  |  |  |  |
| Empleados de COOTRAUNION                 | 1                     |  |  |  |  |
| Comerciantes e Independientes            | 9                     |  |  |  |  |

| <ul> <li>Pensionados</li> </ul> | 1  |
|---------------------------------|----|
| TOTAL DELEGADOS PRINCIPALES     | 65 |
| TOTAL SUPLENTES                 | 7  |

Por lo tanto, seleccione el segmento que usted desee representar.

Para finalizar la inscripción, simplemente presione clic en la tecla Enviar.

|        | 50%                                                                                           |                               |           |       |  |
|--------|-----------------------------------------------------------------------------------------------|-------------------------------|-----------|-------|--|
|        |                                                                                               | SEGMENTO                      |           |       |  |
|        | FAVOR SELECCIONAR UN MUNICIPIO O ACTIVIDAD ECONÓMICA SEGÚN EL SEGMENTO QUE DESEA REPRESENTAR: |                               |           |       |  |
|        |                                                                                               |                               |           |       |  |
|        | #SELECCIONE EL SEGMENTO A REPRESENTAR                                                         |                               |           |       |  |
|        | Seleccione una de las siguientes opciones                                                     |                               |           |       |  |
|        | LA UNION                                                                                      |                               |           |       |  |
| C TORO |                                                                                               | Seleccione su seg             |           | mento |  |
|        |                                                                                               |                               |           |       |  |
|        |                                                                                               |                               |           |       |  |
|        |                                                                                               |                               |           |       |  |
|        | COMERCIANTES E INDEPENDIENTES                                                                 |                               |           |       |  |
|        |                                                                                               |                               |           |       |  |
|        |                                                                                               |                               |           |       |  |
|        | Anterior                                                                                      | Clic en Envi<br>para finaliza | ar Enviar |       |  |